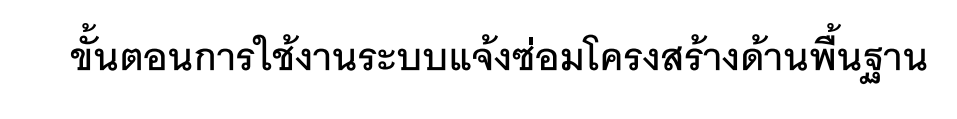

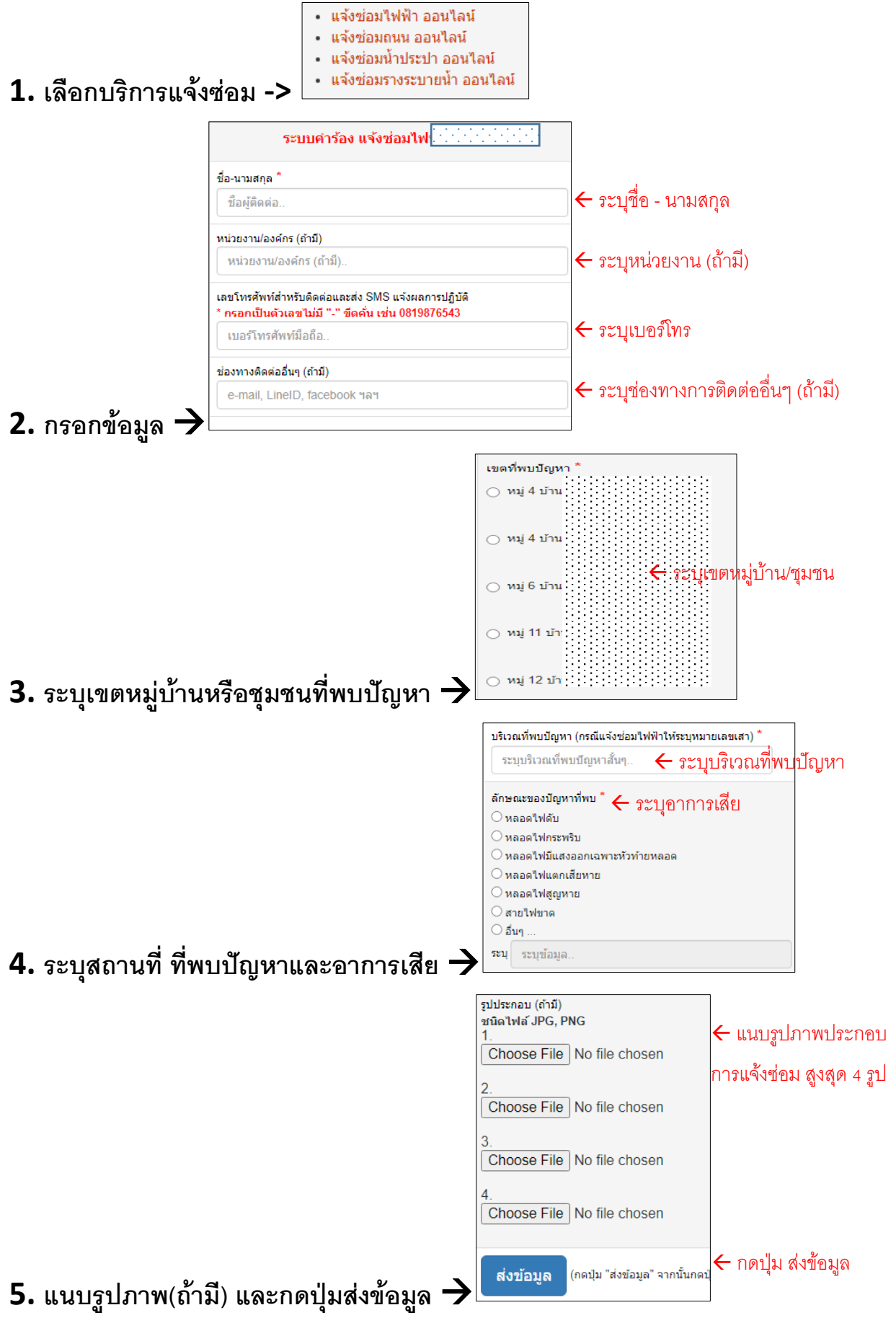

## ผังขั้นตอนการทำงานระบบแจ้งซ่อมโครงสร้างด้านพื้นฐาน

- ระบบแจ้งขอซ่อมโครงสร้างด้านพื้นฐาน เป็น E-Service หรือบริการทางระบบ Online เพื่ออำนวยความ สะดวกแก่ประชาชน
- เมื่อกรอกข้อมูลพื้นฐานครบและกดปุ่มส่งข้อมูล ระบบจะแจ้งเตือนผ่านแอพพลิเคชั่นไลน์ ไปยังเจ้าหน้าที่ ผู้รับผิดชอบ เจ้าหน้าที่จะประสานไปยังผู้กรอกข้อมูลแจ้งซ่อม ตามที่อยู่ในการติดต่อที่ให้ไว้

**หมายเหตุ** : กรุณากรอกข้อมูลทุกอย่างตามความเป็นจริง เพื่อประโยชน์ต่อการเข้าปฏิบัติงานของเจ้าหน้าที่ได้อย่าง รวดเร็ว

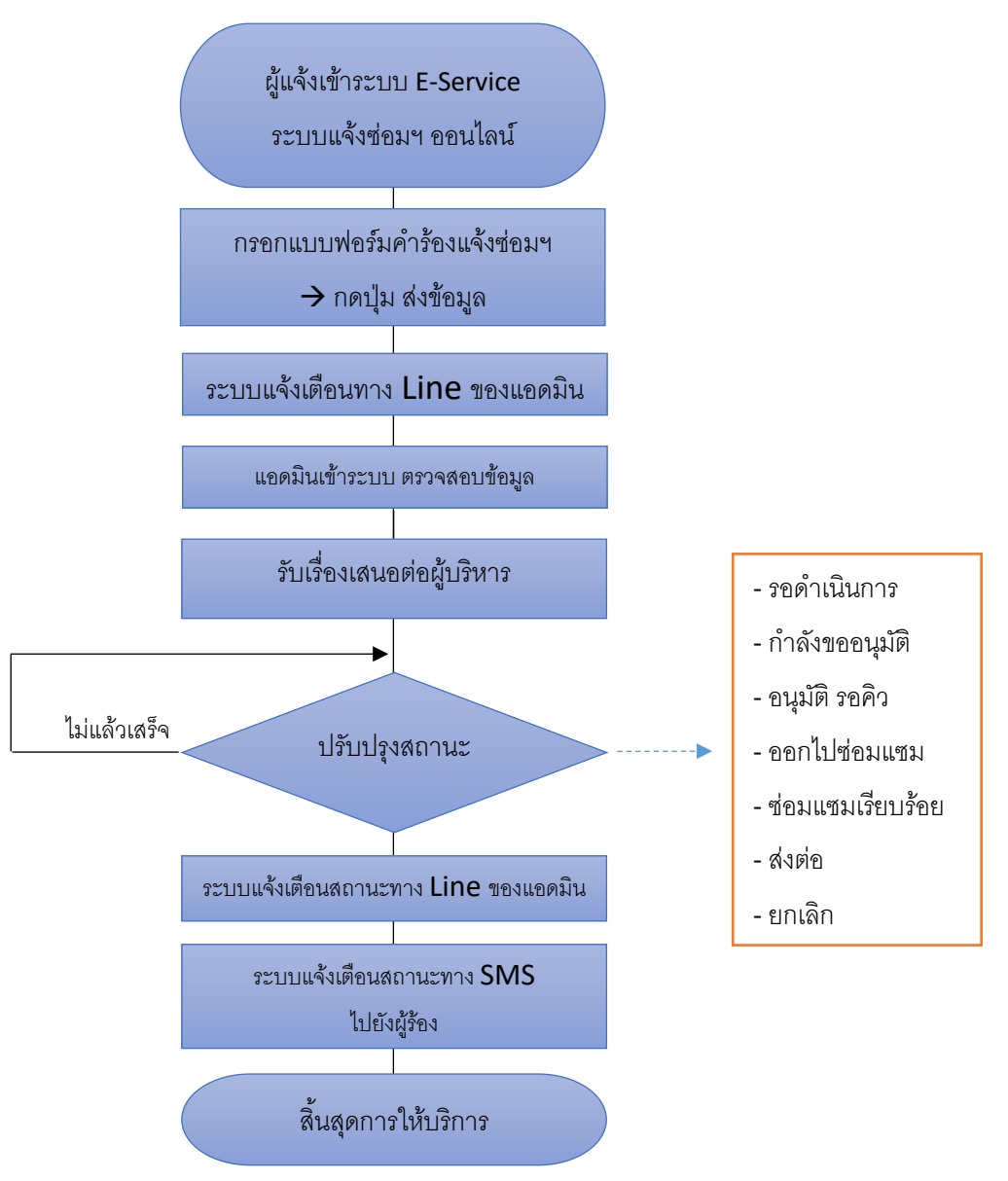